# cisco.

# Cisco Digital Media System Deployments for Desktop Video with Cisco ACNS Software

The Cisco<sup>®</sup> Digital Media System is a comprehensive suite of digital signage, Enterprise TV, and desktop video applications that allow companies to use digital media to increase sales, enhance customer experience, and facilitate learning. Support from the broad Cisco ecosystem of deployment, solution development, and content creation partners helps ensure a successful digital media implementation.

The Cisco Digital Media System is easy to install, manage, and use for scalable delivery of highquality live and on-demand digital media in various formats to a variety of wired or wireless connected devices. When the Cisco Digital Media System is deployed with the Cisco Application and Content Networking System (ACNS) Software, additional scalability in large deployments can be achieved. Through the combined features of these products, Cisco provides an end-to-end, scalable video content management and distribution solution that can support environments of all sizes, no matter how large or diverse.

This document is intended to help with the configuration of the Cisco Digital Media System in instances where Cisco ACNS Software is the primary distribution method for digital media.

# Summary

The distributed architecture of Cisco ACNS Software is intended to reduce WAN traffic by intercepting requests for web and video traffic and serving those requests at the network edge from the local cache or file system. This architecture allows users of the Cisco Video Portal to consume video content without absorbing WAN bandwidth. This document discusses these and many other features that make the Cisco Digital Media System a crucial piece of a video distribution solution.

# Defining the Cisco Digital Media System Channel in the Cisco ACNS Software

The Cisco Video Portal is a web-based portal application that allows access to an organization's media library. All the main components of this application can be cached or prepositioned in a Cisco ACNS Software system for edge delivery. To add a Cisco Video Portal channel to an existing Cisco ACNS Software environment, follow these steps:

- From the Cisco ACNS Software 5 Content Distribution Manager (CDM) GUI, choose Channels
   Content Provider, and follow these steps:
  - a. Click the Create New Content Provider button at the top of the window.
  - b. In the Content Provider Information dialog box (Figure 1), define the new content provider by providing a name and any relevant information to identify the provider.
  - c. Click Submit.

| 🖉 Cisco Applicat | ion and Content Ne                       | tworking 5             | ystem - Micro      | soft Internet E       | xplorer                  |                                  |                                  |             |           | _ 🗆 ×   |
|------------------|------------------------------------------|------------------------|--------------------|-----------------------|--------------------------|----------------------------------|----------------------------------|-------------|-----------|---------|
| Eile Edit View   | Favorites Tools                          | Help<br>Search         | Favorites 🧖        |                       | 0                        |                                  |                                  |             |           |         |
| Address Address  | ://cdm.dm2bu.local:84                    | 143/servlet/ci         | om.cisco.unicorr   | n.ui.LoginServlet     |                          |                                  |                                  |             | 🕶 📑 Go    | Links » |
| CISCO SYSTEMS    | Application and<br>Content<br>Networking | nd                     | Sys                | stem Status           | Devices: C<br>Content: C | <b>000</b> 1 0<br><b>000</b> 1 0 | evice, Major<br>Shannel, Critica | al          | Home   He |         |
|                  | System                                   | 10                     | Devic              | es                    | Se                       | rvices                           | 1                                | S           | ystem     |         |
|                  | ♦ Web ♦ Vide<br>  Channels               | o • Plati<br>Content I | form 🔹<br>Provider | Websites              | Multicast Cl             | ouds                             | Baseline S                       | ettings     |           |         |
|                  |                                          | Modifying              | Content Provi      | der, <i>Cisco Dem</i> | o Portai 📋               | ٢                                |                                  |             |           |         |
|                  |                                          |                        |                    | Co                    | ntent provide            | er inform:                       | ation                            |             |           |         |
|                  |                                          | Name:*                 | Cisco Den          | no Portal             |                          |                                  |                                  | ĺ           |           |         |
|                  |                                          | Street:                |                    |                       |                          |                                  |                                  | , i         |           |         |
|                  |                                          | City:                  | Γ                  |                       | F                        | Postal Code                      | e [                              |             |           | ]       |
|                  |                                          | State/Prov             | ince:              |                       |                          | Country:                         | [                                | ]           |           | 1,      |
|                  |                                          |                        | Prima              | ry Contact            |                          |                                  | Secon                            | dary Contac | :t        |         |
|                  |                                          | Name:                  | [                  |                       | 1                        | lame:                            |                                  |             |           |         |
|                  |                                          | Phone:                 |                    |                       | F                        | hone:                            |                                  |             |           |         |
|                  |                                          |                        |                    |                       |                          |                                  |                                  | Submi       | t Cance   |         |
| e                |                                          |                        |                    |                       |                          |                                  |                                  | 🔒 🌚 Ir      | nternet   |         |

# Figure 1. Content Provider Information Dialog Box

- From the Cisco ACNS Software 5 CDM GUI, choose Channels > Websites, and follow these steps:
  - a. Click the Create New Website button at the top of the window.
  - b. In the Website Information dialog box (Figure 2), define the new website name.
  - c. From the Content Provider drop-down menu, choose the new content provider created in step 1.
  - d. In the Origin Server field, enter the IP address or fully qualified domain name (FQDN) of the Cisco Digital Media System Video Portal.
  - e. Click Submit.

| <u>File E</u> dit ⊻iew | F <u>a</u> vorites <u>T</u> ool | s <u>H</u> elp      |                          |                     |                                                |                              |            |            |           |
|------------------------|---------------------------------|---------------------|--------------------------|---------------------|------------------------------------------------|------------------------------|------------|------------|-----------|
| 3) Back 👻 🕤 👻          | 💌 🗈 🕼 🔎                         | Search 😙 Favo       | rites 🙆 🙆 🍕              |                     |                                                |                              |            |            |           |
| Address 🙆 https        | ://cdm.dm2bu.local:             | 8443/servlet/com.ci | sco.unicorn.ui.LoginServ | let                 |                                                |                              | -          | 🔁 Go       | Links ×   |
| Cisco Systems          | Application a<br>Content        | ind                 | System Stat              | us Device<br>Conten | s: <b>00000</b> 1 Dev<br>t: <b>00000</b> 1 Cha | ice, Major<br>nnel, Critical | ļ          | H          | ome   Hel |
|                        | System                          |                     | Devices                  |                     | Services                                       | 1                            | Sys        | stem       |           |
|                        | 🔹 Web 🔹 Vid                     | eo 🔹 Platform       | *                        |                     |                                                |                              |            |            |           |
|                        | Channels                        | Content Prov        | vider   Websites         | Multica:            | st Clouds   B                                  | aseline Se                   | ttings     |            |           |
| Expand All             | NATURAL DISANDA                 | Modifying Web:      | site, Demo Cisco Port    | al 📋 🥞              |                                                |                              |            |            |           |
| Con                    | itents                          |                     |                          |                     |                                                |                              |            |            |           |
| Dennillon              |                                 |                     |                          | Web Sit             | e Information                                  |                              |            |            | -         |
|                        |                                 | Name:*              | Demo Cisco               | Portal              |                                                |                              |            |            |           |
|                        |                                 | Content Provide     | r:* Cisco Demo           | Portal 💌            | New Content                                    | Provider                     | Edit Conte | nt Provide |           |
|                        |                                 | Origin Server:*     | demo.ciscov              | ideo.com            | Request Route                                  | d FQDN:                      |            |            |           |
|                        |                                 | Windows Media       | Authentication Type:     | None                |                                                |                              |            |            |           |
|                        |                                 |                     |                          | Advan               | ced Settings                                   |                              |            |            |           |
|                        |                                 | Pure DNS Routir     | ng: 🗖                    |                     | Ignore case of Uf                              | RLs during pl                | ayback: 🗖  |            | _         |
|                        |                                 |                     |                          | Co                  | mments                                         |                              |            |            |           |
|                        |                                 |                     |                          |                     |                                                | 4                            |            |            |           |
|                        |                                 | 1.11                |                          |                     |                                                |                              |            |            |           |
|                        |                                 |                     |                          |                     |                                                |                              | Submit     | Cancel     |           |
|                        |                                 |                     |                          |                     |                                                |                              |            |            | - C.      |

Figure 2. Website Information Dialog Box

- From the Cisco ACNS Software 5 CDM GUI, choose Channels > Channels, and follow these steps:
  - a. Click the Create New Channel button at the top of the window.
  - b. In the Channel Information dialog box (Figure 3), define the new channel name.
  - c. In the Content Provider field, choose the previously created content provider.
  - d. If you have defined a website associated with the new channel, choose it from the Website drop-down list.
  - e. Enter the channel Quota. The quota is the amount of space that Cisco ACNS will allocate for the content.
  - f. Define the acquisition and distribution properties.

| Lisco Applicatio               | on and Content Ne                      | tworking System - Mici           | rosoft Internet Explo    | orer           |                                |                                              |                                                               |
|--------------------------------|----------------------------------------|----------------------------------|--------------------------|----------------|--------------------------------|----------------------------------------------|---------------------------------------------------------------|
| <u>File E</u> dit <u>V</u> iew | Favorites Tools                        | Hep                              |                          |                |                                |                                              |                                                               |
| 3 Back 🝷 🕥 👻                   | 🗵 🗈 🙆 🔑                                | Search 💏 Favorites 🍕             | 9 2* 2 日                 |                |                                |                                              |                                                               |
| ddress 👹 https:/               | //cdm.dm2bu.local:8                    | 143/servlet/com.cisco.unicc      | rn.ui.LoginServlet       |                |                                |                                              | 💌 🛃 Go 🛛 Lir                                                  |
| CISCO SYSTEMS                  | Application a<br>Content<br>Networking | nd                               | Syster                   | m Status   [   | levices: DOOC<br>Content: DOOC | 1 Device, Major<br>1 Channel, Critical       | Home   Help   L                                               |
|                                | System                                 | Devi                             | ces                      | Servic         | es                             | System                                       |                                                               |
|                                | Web < Vide                             | o 🗢 Platform 🗸                   |                          |                |                                |                                              |                                                               |
|                                | Channels                               | Content Provider                 | vvebsites   Multi        | cast Clouds    | Baseline S                     | ettings                                      |                                                               |
| Expand All                     |                                        | Modifying Channel, Vid           | eo Portai 📋 🥞            |                |                                |                                              |                                                               |
| Cont                           | tents                                  |                                  |                          |                |                                |                                              |                                                               |
| Definition                     |                                        | у Кокотононононононононононококо |                          | Chan           | nel informatio                 | ng oronomenenenenenenenenenenenenenen<br>N   |                                                               |
| Assign Muticest (              | Cloud                                  | *                                | NO BUL                   |                |                                |                                              |                                                               |
| Assign Maticast                | ndines                                 | Nane:                            | Video Portai             |                |                                |                                              |                                                               |
| Assign Device Gr               | ngines                                 | Perment Perited CODN:            |                          |                |                                |                                              |                                                               |
| List all assigned (            | Content Engines                        | Request Routed Fabri.            |                          |                |                                |                                              |                                                               |
| Replication Status             | 3                                      | Origin Server:                   | demo.ciscovideo.cr       | om             |                                |                                              |                                                               |
| Tools                          |                                        | 2                                |                          |                |                                |                                              |                                                               |
|                                |                                        | Content Provider:"               | Cisco Demo Portal        |                |                                | Edit Content Provider                        |                                                               |
|                                |                                        |                                  | Daves Class David        |                |                                |                                              |                                                               |
|                                |                                        | WebSite:                         | Denio Cisco Portai       |                |                                | ant website                                  |                                                               |
|                                |                                        | Live Charmel.                    | false                    |                |                                |                                              |                                                               |
|                                |                                        | Channel Quota:*                  | 1000                     | MB             |                                |                                              |                                                               |
|                                |                                        | -                                |                          | Acquisition an | d Distribution                 | Properties                                   |                                                               |
|                                |                                        | Distribution Priority:*          | Medium 💌                 |                | Use null c                     | ipher for Distribution:                      |                                                               |
|                                |                                        | * C Multicast only               | C Multicast/U            | nicast ©       | Unicast only                   |                                              |                                                               |
|                                |                                        | Root CE failover/fallback        | grace period.*           | 120 💌 mins     | 8 Never                        | i If there is only one selected, failover/fa | CE in root location or if 'Never' i<br>Ilback will not occur. |
|                                |                                        | Use system-wide setting          | js for QoS for unicast d | ata: 🔽         | 1                              | i System-wide QoS settings                   | page is under the Systems Tab                                 |
|                                |                                        | QoS value for unicast da         | ita:*                    | Default 🗾      | or 🛛                           | i Select DSCP from value in the text be      | the drop-down or enter decimal<br>xx.                         |
|                                |                                        |                                  |                          | 2              | Comments                       |                                              |                                                               |
|                                |                                        |                                  |                          |                |                                |                                              | Submit Cancel                                                 |
|                                |                                        |                                  |                          |                |                                |                                              |                                                               |

Figure 3. Channel Information Dialog Box

- 4. Define the Cisco Video Portal channel content. Configure the Cisco Video Portal content using the CDM GUI for content acquisition (Figures 4, 5, and 6) as follows:
  - a. Click Channel Content in the Contents menu at the left.
  - b. Click the Add Content button (the button with the plus sign) in the Content Items tool bar.
  - c. Create an entry for each line listed with the options shown here. The Ignore Query String option is located under Advance Settings > URL Settings. The Single Item option is located at the end of the URL Input field.
  - http://<VP\_Name>/portal1/dms/video\_portal/media/windows/ (Crawl Task + Ignore Query String)
  - http://<VP\_Name>/portal1/dms/video\_portal/media/flash/ (Crawl Task + Ignore Query String)
  - http://<VP\_Name>/portal1/dms/video\_portal/support/ (Crawl Task + Ignore Query String)
  - http://<VP\_Name>/portal1/dms/video\_portal/xml/ (Crawl Task)

These links should be pointing to the same location as specified in the deployment location in the Video Portal Deployment setup as shown in Figure 4.

|                 | Гlee                                    | h Video                               |
|-----------------|-----------------------------------------|---------------------------------------|
|                 | Flas                                    |                                       |
| Connection type | Root file directory Check FTP Test Pass | Root URL Path Check URL Exists        |
|                 | /flash                                  | http://172.169.0.26/flash             |
| Host address    | Login name Login password               |                                       |
| 172.169.0.26    | tom eeeeee                              |                                       |
|                 |                                         |                                       |
|                 | Windows                                 | Media \/ideo                          |
| Connection type | Dest file divertery Check ETB Test Base | Post I IPI Poth                       |
| стр 💀           | Root file directory Check FIP Test Pass | http://172.169.0.26/video             |
|                 | /video                                  | 10p.77172.103.0.20740e0               |
| Host address    | Login name Login password               |                                       |
| 172.169.0.26    | tom                                     |                                       |
|                 |                                         |                                       |
|                 |                                         |                                       |
|                 | MPEC                                    | G4/H.264                              |
| Connection type | Root file directory Check FTP Test Pass | Root URL Path Check URL Exists        |
| FTP 🔽           | /mpeg                                   | http://172.169.0.26/video             |
| Host address    | Login name Login password               | · · · · · · · · · · · · · · · · · · · |
| 172,169.0.26    | tom                                     |                                       |
|                 |                                         |                                       |
|                 |                                         |                                       |
|                 |                                         |                                       |
|                 | Su                                      | tiona                                 |
|                 | Images, logos, pre                      | view videos, sound clips              |
| Connection type | Dest file directory Check ETD Test Door | Dept I DI Deth Check IIDI Eviete      |
| стр             | ROOTINE directory Check FIP Test Pass   | RUDI ORL Path CHECK URL EXISTS        |
|                 | /support                                | http://172.169.0.26/support           |
| Host address    | Login name Login password               |                                       |
| 172.169.0.26    | tom                                     |                                       |
|                 |                                         |                                       |
|                 | Care Davidson                           | Lossfers                              |
|                 | Save Deployment                         |                                       |

# Figure 4. Video Portal Deployment Location Window

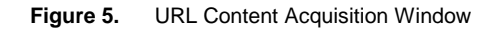

| Chico System       Application and<br>Content       System Status       Devices:       Content       How<br>Content:       How<br>Content:                                                                                                    |                  |
|----------------------------------------------------------------------------------------------------|------------------|
| System       Devices       Services       System         • Web > Video > Platform >       •       •       •       •       •       •       •       •       •       •       •       •       •       •       •       •       •       •       •       •       •       •       •       •       •       •       •       •       •       •       •       •       •       •       •       •       •       •       •       •       •       •       •       •       •       •       •       •       •       •       •       •       •       •       •       •       •       •       •       •       •       •       •       •       •       •       •       •       •       •       •       •       •       •       •       •       •       •       •       •       •       •       •       •       •       •       •       •       •       •       •       •       •       •       •       •       •       •       •       •       •       •       •       •       •       •       •       •       •       •                                                                                                    | e   Help   Log   |
| Web       Video       Platform          I       Content Provider       Websites       Multicast Clouds       Baseline Settings         Expand All       Content sequisition method for channel, Video Portal: Use GUI to specify content acquisition       Change Method         Content sequisition method for channel, Video Portal:       Use GUI to specify content acquisition       Change Method         Content sequisition method for channel, Video Portal:       Use GUI to specify content acquisition       Change Method         Content sequisition method for channel, Video Portal:       Use GUI to specify content acquisition       Change Method         Content sequisition method for channel, Video Content       Use GUI to specify content acquisition       Change Method         Content sequisition method for channel, Video Content       Use GUI to specify content acquisition       Change Method         Assign Ondert Engines       Figh Method:       Imp://demo.ciscovideo.com/blakes[.3       Crawl       Stop         Assign Ondert Engines       Figh Method:       Imp://demo.ciscovideo.com/blakes[.3       Crawl       Imp://demo.ciscovideo.com/blakes[.3       Crawl         Tools       Imp://demo.ciscovideo.com/blakes[.3       Item       Imp://demo.ciscovideo.com/blakes[.3       Item         Imp://demo.ciscovideo.com/blakes[.3       Item       Imp://demo.ciscovideo.com/blakes[.3       Item <th></th>                                                                                                    |                  |
| Channels     Content Provider     Websites     Multicast Clouds     Baseline Settings       Expand All     Contents     Content acquisition method for channel, <i>Video Portal:</i> Use CUI to specify content acquisition Change Method       Content S     Content terms @ If add content     Type     Start     Stop       Assign Content Engines     Replication Status     If the //demo.ciscovideo.com/blakes1_3     Crawl     Stop       Tools     If the //demo.ciscovideo.com/blakes1_3     Crawl     If the //demo.ciscovideo.com/blakes1_3     Crawl       Tools     If the //demo.ciscovideo.com/blakes1_3     Crawl     If the //demo.ciscovideo.com/blakes1_3     Crawl       Tools     If the //demo.ciscovideo.com/blakes1_3     If the //demo.ciscovideo.com/blakes1_3     If the //demo.ciscovideo.com/blakes1_3     If the //demo.ciscovideo.com/blakes1_3                                                                                                    |                  |
| Expand All       Content acquisition method for channel, <i>Video Portal</i> : Use GUI to specify content acquisition Change Method         Definition       Content terms @ If Add Content       Type       Start       Stop         Assign Portice Groups       If the //demo ciscovideo com/blakes]       Crawl       Stop         Tools       If the //demo ciscovideo com/blakes]       Crawl       Stop         It all assigned Content Engines       If the //demo ciscovideo com/blakes]       Crawl       Stop         It all assigned Content Engines       If the //demo ciscovideo com/blakes]       Crawl       Stop         It all assigned Content Engines       If the //demo ciscovideo com/blakes]       Crawl       Stop         It all assigned Content Engines       If the //demo ciscovideo com/blakes]       Crawl       Stop         It all http://demo ciscovideo com/blakes]       Crawl       Stop       Stop         It all assigned Content Engines       If the //demo ciscovideo com/blakes]       Crawl       Stop         It all http://demo ciscovideo com/blakes]       Crawl       Stop       Stop         It all http://demo ciscovideo com/blakes]       It all it it //demo ciscovideo com/blakes]       It all it it //demo ciscovideo com/blakes]       It all it it it //demo ciscovideo com/blakes]       It all it it //demo ciscovideo com/blakes]       It all it                                                                                                    |                  |
| Contents     Content degradation     Content degradation     Content degradation     Content degradation       Definition     Content tems     Image: Content degradation     Content     Content       Channel Content     Image: Content tems     Image: Content     Type     Start       Assign Portice Tengines     Image: Content tengines     Image: Content tengines     Crawl     Crawl       List all assigned Content Engines     Image: Content degradation     Crawl     Crawl     Crawl       Tools     Image: Content degradation     Image: Content degradation     Crawl     Crawl       Tools     Image: Content degradation     Image: Content degradation     Crawl     Crawl       Image: Content tengines     Image: Content degradation     Crawl     Crawl     Crawl       Tools     Image: Content degradation     Image: Content degradation     Crawl     Crawl       Image: Content tengines     Image: Content degradation     Crawl     Crawl     Crawl       Tools     Image: Content degradation     Crawl     Crawl     Crawl       Image: Content degradation     Image: Content degradation     Crawl     Crawl       Image: Content degradation     Image: Content degradation     Crawl     Crawl       Image: Content degradation     Image: Content degradation     Crawl <t< td=""><td></td></t<>                                                                                                    |                  |
| Definition       Content tiems (*) Lis Add Content         Channel Content       List A Go Content         Assign Multicast Cloud       Intp://demo.ciscovideo.com/jblakes[.3       Crawl         Assign Point Content Engines       If http://demo.ciscovideo.com/jblakes[.3       Crawl         List all assigned Content Engines       If http://demo.ciscovideo.com/jblakes[.3       Crawl         Tools       If http://demo.ciscovideo.com/jblakes[.3       Crawl         I If http://demo.ciscovideo.com/jblakes[.3       Crawl         I If http://demo.ciscovideo.com/jblakes[.3       Engineering         I If http://demo.ciscovideo.com/jblakes[.3       Engineering         I If http://demo.ciscovideo.com/jblakes[.3       If engineering         I If http://demo.ciscovideo.com/jblakes[.3       If engineering         I If http://demo.ciscovideo.com/jblakes[.3       If engineering         I If http://demo.ciscovideo.com/jblakes[.3       If engineering         I If http://demo.ciscovideo.com/jblakes[.3       If engineering         I If http://demo.ciscovideo.com/jblakes[.3       If engineering         I If http://demo.ciscovideo.com/jblakes[.3       If engineering         I If if http://demo.ciscovideo.com/jblakes[.3       If engineering         I If if if if if engineering       If enginering         I I                                                                                                    | -                |
| Unit // Content         Unit // Col,         Type         Start         Stop           Assign Multicast Cloud         Imp://demo.ciscov/deo.com/jblakes1_3         Crawl           Stop           Stop               Stop             Stop           Stop            Stop           Stop            Stop           Stop            Stop            Stop           Stop            Stop           Stop            Stop            Stop            Stop            Stop           Stop           Stop           Stop             Stop            Stop           Stop </td <td>Rows: 10</td>                                                                                                    | Rows: 10         |
| Assign Content Engines       Image: http://demo.ciscov/deo.com/jblakes1_3       Crawl         Assign Device Groups       Image: http://demo.ciscov/deo.com/jblakes1_3       Crawl         Image: Image:                                                                                                    | Depth            |
| Acsign Device Groups       If http://demo.ciscovideo.com/jblakes]_3       Crawl         Tools       If http://demo.ciscovideo.com/jblakes]_3       Crawl         If if http://demo.ciscovideo.com/jblakes]_3       Crawl         If if http://demo.ciscovideo.com/jblakes]_3       Crawl         If if http://demo.ciscovideo.com/jblakes]_3       tem         If if http://demo.ciscovideo.com/jblakes]_3       tem         If if http://demo.ciscovideo.com/jblakes]_3       tem         If if http://demo.ciscovideo.com/jblakes]_3       tem                                                                                                    | 10               |
| Replication Status       Image: http://demo.ciscov/deo.com/blakesl_3       Crawl         Tools       Image: http://demo.ciscov/deo.com/blakesl_3       Crawl         Image: http://demo.ciscov/deo.com/blakesl_3       tem         Image: http://demo.ciscov/deo.com/blakesl_3       tem         Image: http://demo.ciscov/deo.com/blakesl_3       tem         Image: http://demo.ciscov/deo.com/blakesl_3       tem         Image: http://demo.ciscov/deo.com/blakesl_3       tem                                                                                                    | 10               |
| Tools         Image: Image: Image                | 10               |
| Image: Image: | 10               |
| Image: Image:        |                  |
| T 🗹 http://demo.ciscovideo.com/jblakest_3 ttem                                                                                                    |                  |
|                                                                                                    |                  |
| E throw deep com/blakest 3. Item                                                                                                    |                  |
| i ittp://demo.ciscovideo.com/blakes1.3. Item                                                                                                    |                  |
| Bit http://demo.ciscovideo.com/blakes/ 3. Crawl                                                                                                    | 10               |
| << Page 1 >> Showing 1-10 (                                                                                                    | of 10 Content It |
| All None Edit Selected tems                                                                                                    |                  |

| jile Edit View Favorites To                               |                                                                                                    |
|-----------------------------------------------------------|----------------------------------------------------------------------------------------------------|
| ) Back 🔹 🔿 😴 💌 😰 🔨                                        | ols Help                                                                                                    |
|                                                           | 🔎 Search 👷 Favorites 🛷 🕼 🔂 - 😓 🕞                                                                                                    |
| dress 🔊 https://cdm.dm2hu.loca                            | al:9443/servlet/com sisco unicoro ui LoginServlet                                                                                                    |
| Application                                               | land Home Land                                                                                                    |
| Cisco Systems Content                                     | System Status Devices Differ 1 Device, Major Holler Height Co                                                                                                    |
| Networking                                                |                                                                                                    |
| System                                                    | Devices Services System                                                                                                    |
| 🗢 Web 🔹 Vi                                                | ideo 🐱 Platform 🔹                                                                                                    |
| Channels                                                  | Content Provider   Websites   Multicast Clouds   Baseline Settings                                                                                                    |
| Expand All                                                | Channel: Video Portal - Content Manager                                                                                                    |
| Contents                                                  |                                                                                                    |
| Definition<br>Chappel Content                             | Content Source                                                                                                    |
| Assign Multicast Cloud                                    | Sausa Lief * http: * /// demo ciscovideo com/iblakes! 3.4/dms/video portal/windows/mainGray swd                                                                                                    |
| Assign Content Engines                                    | Single tem                                                                                                    |
| Assign Device Groups<br>List all assigned Content Engines | Link depth: 10 is specifies the link depth to which a website is to be crawled. If 0 is specified, only the start URL will be acquired.                                                                                                    |
| Replication Status                                        | Import Method                                                                                                    |
| Fools                                                     | Import Method                                                                                                    |
|                                                           | Crawl Task is a process which automatically traverses the web starting with the source URL, by downloading documents and following links from page<br>to page.                                                                                                    |
|                                                           | Define a crawlitack                                                                                                    |
|                                                           |                                                                                                    |
|                                                           | Rules not applicable for a selected import method.                                                                                                    |
|                                                           | Duick Frank is a utility which automatically traverses the web starting with the second UDL. The results we researched in a second to be a second start to be a second start of the second start of the                                                                                                    |
|                                                           | i and a user can pick individual items to import. Quick Crawl supports HTTP and HTTPS protocols only!                                                                                                    |
|                                                           | NOTE: The results returned by quick crawl are not necessarily the same as those acquired by crawl task.                                                                                                    |
|                                                           | Select individual items                                                                                                    |
|                                                           | V Hide advanced settings                                                                                                    |
|                                                           |                                                                                                    |
|                                                           |                                                                                                    |
|                                                           | Content Serving Time                                                                                                    |
|                                                           | Content Serving Time High priority content:                                                                                                    |
|                                                           | Content Serving Time High priority content:                                                                                                    |
|                                                           | Content Serving Time           High priority content:         i         If selected, acquisition of this content will take precedence.           Start serving time:         III         Stop serving time:         III                                                                                                    |
|                                                           | Content Serving Time High priority content: i If selected, acquisition of this content will take precedence. Start serving time:  Authentication                                                                                                    |
|                                                           | Content Serving Time         High priority content:       i       If selected, acquisition of this content will take precedence.         Start serving time:       I       Stop serving time:       III         Authentication       Use weak SSL certificate:       i       If selected, allow https protocol to accept expired or self-singed certificate.                                                                                                    |
|                                                           |                                                                                                    |
|                                                           | Content Serving Time         High priority content:       i       It selected, acquisition of this content will take precedence.         Start serving time:       Image: Stop serving time:       Image: Stop serving time:         Authentication       Image: Stop serving time:       Image: Stop serving time:         Use weak SSL certificate:       Image: image: image: stop serving time:       Image: image: stop serving time:         Disable basic authentication:       Image: image: stop serving time:       Image: stop serving time:         Use weak SSL certificate:       Image: stop serving time:       Image: stop serving time:         Use weak SSL certificate:       Image: stop serving time:       Image: stop serving time:         Use weak SSL certificate:       Image: stop serving time:       Image: stop serving time:         Use weak SSL certificate:       Image: stop serving time:       Image: stop serving time:         Use weak SSL certificate:       Image: stop serving time:       Image: stop serving time:         Use weak SSL certificate:       Image: stop serving time:       Image: stop serving time:         Image: stop serving time:       Image: stop serving time:       Image: stop serving time:         Image: stop serving time:       Image: stop serving time:       Image: stop serving time:         Image: stop serving titer serving time:       Image: stop serving ti |
|                                                           | Content Serving Time         High priority content:       i If selected, acquisition of this content will take precedence.         Start serving time:       If selected, acquisition of this content will take precedence.         Start serving time:       If selected, acquisition of this content will take precedence.         Use weak SSL certificate:       i If selected, allow https protocol to accept expired or self-singed certificate.         Disable basic authentication:       i If selected, acquirer will not use basic authentication while fetching content.         Playback authentication:       As acquired       i Determines whether uses need to be authenticated before the specified content is played.                                                                                                    |
|                                                           | Content Serving Time         High priority content:       i If selected, acquisition of this content will take precedence.         Start serving time:       If selected, acquisition of this content will take precedence.         Start serving time:       If selected, acquisition of this content will take precedence.         Use weak SSL certificate:       i If selected, allow https protocol to accept expired or self-singed certificate.         Disable basic authentication:       i If selected, acquirer will not use basic authentication while fetching content.         Playback authentication:       As acquired       i Determines whether users need to be authenticated before the specified content is played.         User name :       Password :       Password :                                                                                                    |
|                                                           | Content Serving Time         High priority content:       i If selected, acquisition of this content will take precedence.         Start serving time:       If         Start serving time:       If         Start serving time:       If         Authentication       If         Use weak SSL certificate:       i If selected, allow https protocol to accept expired or self-singed certificate.         Disable basic authentication:       i If selected, acquirer will not use basic authentication while fetching content.         Playback authentication:       As acquired       I Determines whether uses need to be authenticated before the specified content is played.         User name :       Password :       I Determines whether uses need to be authenticated before the specified content is played.         User Domain Name :       I Determines whether uses need to be authenticated before the specified content is played.                                                                                                    |
|                                                           | Context Serving Time         High priority content:       i       If selected, acquisition of this content will take precedence.         Start serving time:       If       Stop serving time:       If         Authentication       If       Authentication       If         Use weak SSL certificate:       i       If selected, allow https protocol to accept expired or self-singed certificate.         Disable basic authentication:       i       If selected, acquirer will not use basic authentication while fetching content.         Playback authentication:       As: acquired       i       Determines whether users need to be authenticated before the specified content is played.         User name :       Password :       Image:       Image:       Image:         User Domain Name :       User Domain Name :       Image:       Image:       Image:                                                                                                    |
|                                                           | Content Serving Time         High priority content:       i If selected, acquisition of his content will take precedence.         Start serving time:       If selected, acquisition of this content will take precedence.         Start serving time:       If selected, acquisition of this content will take precedence.         Start serving time:       If selected, acquisition of this content will take precedence.         Use weak SSL certificate:       i If selected, allow https protocol to accept expired or self-singed certificate.         Disable basic authentication:       i If selected, acquirer will not use basic authentication while fetching content.         Playback authentication:       As acquired       i Determines whether uses need to be authenticated before the specified content is played.         User name :       Password :       Itself content is played.         User Domain Name :       URL Settings         No redirect to origin server:       i Heeleted, itselflowe CDN edge device to redirect content requests to the origin server if the content is played.                                                                                                    |
|                                                           | Content Serving Time         High priority content:       i If selected, acquisition of his content will take precedence.         Start serving time:       If selected, acquisition of his content will take precedence.         Start serving time:       If selected, acquisition of his content will take precedence.         Start serving time:       If selected, acquisition of his content will take precedence.         Start serving time:       If selected, acquised to be authentication         Use weak SSL certificate:       i If selected, allow htps protocol to accept expired or selfsinged certificate.         Disable basic authentication:       i If selected, acquirer will not use basic authentication while fetching content.         Playback authentication:       As acquired       i Determines whether users need to be authenticated before the specified content is played.         User name :       Password :       Itselected, dissallowe CDN adge device to redirect content requests to the origin server if the content is not ready at the that device.         URL Settings       i H selected, distallowe CDN adge device.       Itselected, using any at the that device.                                                                                                    |
|                                                           | Content Serving Time         High priority content:       i       If selected, acquisition of this content will take precedence.         Start serving time:       If       Stop serving time:       If         Authentication       If       Authentication       If         Use weak SSL certificate:       i       If selected, allow https protocol to accept expired or self-singed certificate.         Disable basic authentication:       i       If selected, acquirer will not use basic authenticated before the specified         Playback authentication:       As acquired       i       Determines whether users need to be authenticated before the specified         User name :       Password :       I       User Domain Name :       I         User Domain Name :       I       Heslected, dissallowe CDN edge device to redirect content requests to the origin server if the content is not ready at the that device.       Ignore query string:       If selected, CDN will ignore any string after "?" in the request uf for playback.                                                                                                    |

Figure 6. URL Content Options Window

- 5. Depending on your configuration, choose either Assign Content Engines or Assign Device Groups from the Contents list at the left.
- 6. In the Content Engines or Device Groups window (Figure 7), choose the groups to participate in the new channel by doing the following:
  - a. Click the blue X so that it changes to a green arrow for each group that you want to add.
  - b. After you have added all desired groups, click Submit.

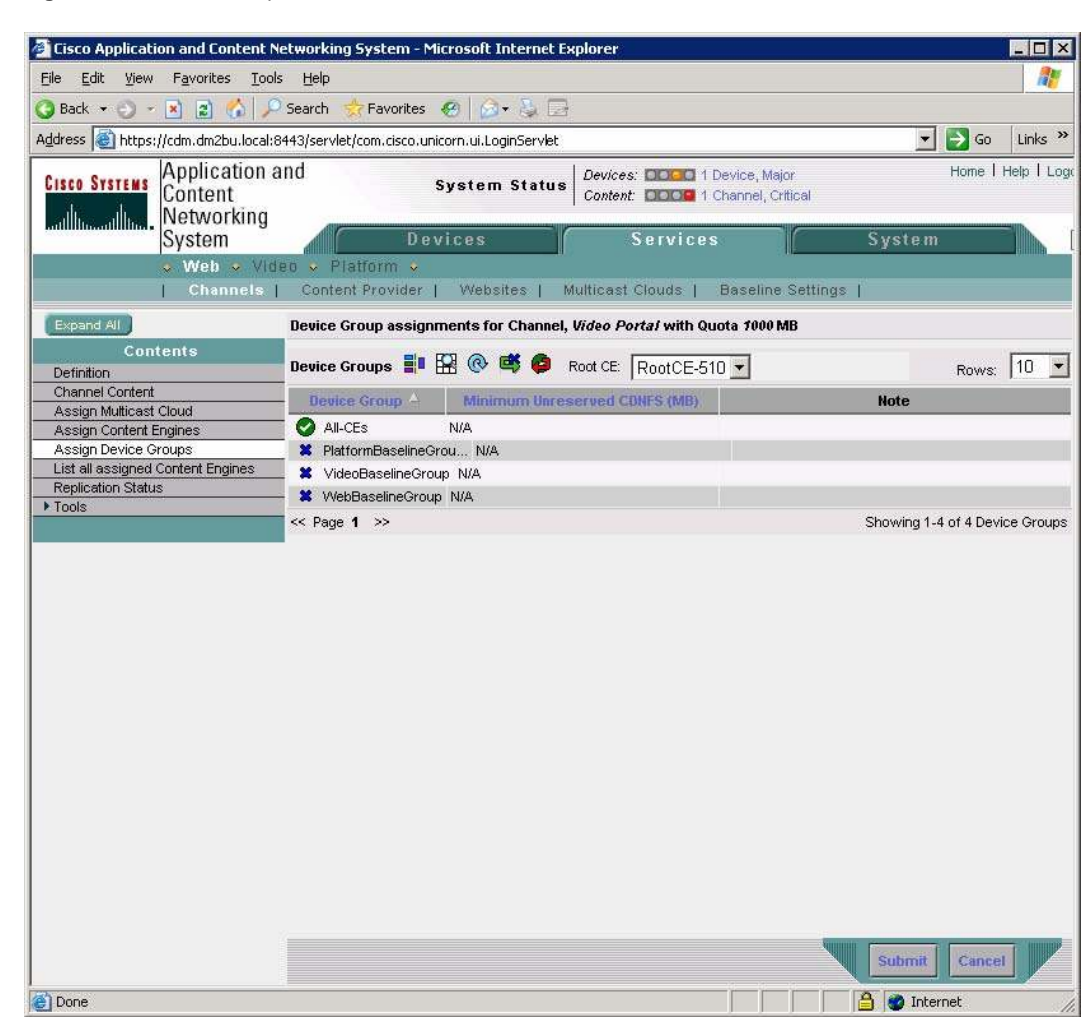

#### Figure 7. Device Groups Window

# Cisco Digital Media System and Cisco ACNS Software with Streaming Server

The Cisco implementation of the Windows Media Technology Proxy in Cisco ACNS Software is central to building a highly scalable video distribution system. Cisco ACNS Software supports both multicast and unicast stream serving and allows delivery of live or on-demand streams with minimal effect on valuable network bandwidth.

In Figure 8, Cisco ACNS Software is used as the distribution medium for live content that is made available for playback through the Cisco Video Portal. The streaming server is used as a publishing point where the links for the live media are created and maintained. The streaming server acquires the live content through its pull mechanism from the Cisco Digital Media Encoder (DME). When a client requests a piece of live content through the Cisco Video Portal, the local Cisco Wide Area Application Engine (WAE) acts as a proxy by intercepting the request for the information and the live feed from the streaming server through whichever proxy settings are configured on the network. The video stream is delivered directly to the desktop by the local Cisco WAE to the integrated video player within the Cisco Video Portal.

In the case of on-demand videos, the digital media is also stored in the streaming server video-ondemand (VoD) directory. A dedicated channel is configured in the Cisco ACNS Software system by the system administrator. In accordance with the channels configuration, Cisco ACNS Software searches the streaming server VoD directory for any new content deployed by the Cisco Digital Media Manager (DMM), and the content is propositioned on the Cisco WAEs. When the clients access media through the Cisco Video Portal application, the Cisco Video Portal and the videos are delivered from the local Cisco WAE. This type of proxy request for content allows the client to view the content without having to connect directly back to the Cisco Video Portal server, thus stopping the digital media from having to traverse the network connection and saving network bandwidth.

#### Figure 8. Content Distribution with Streaming Server

#### **Digital Media Encoding**

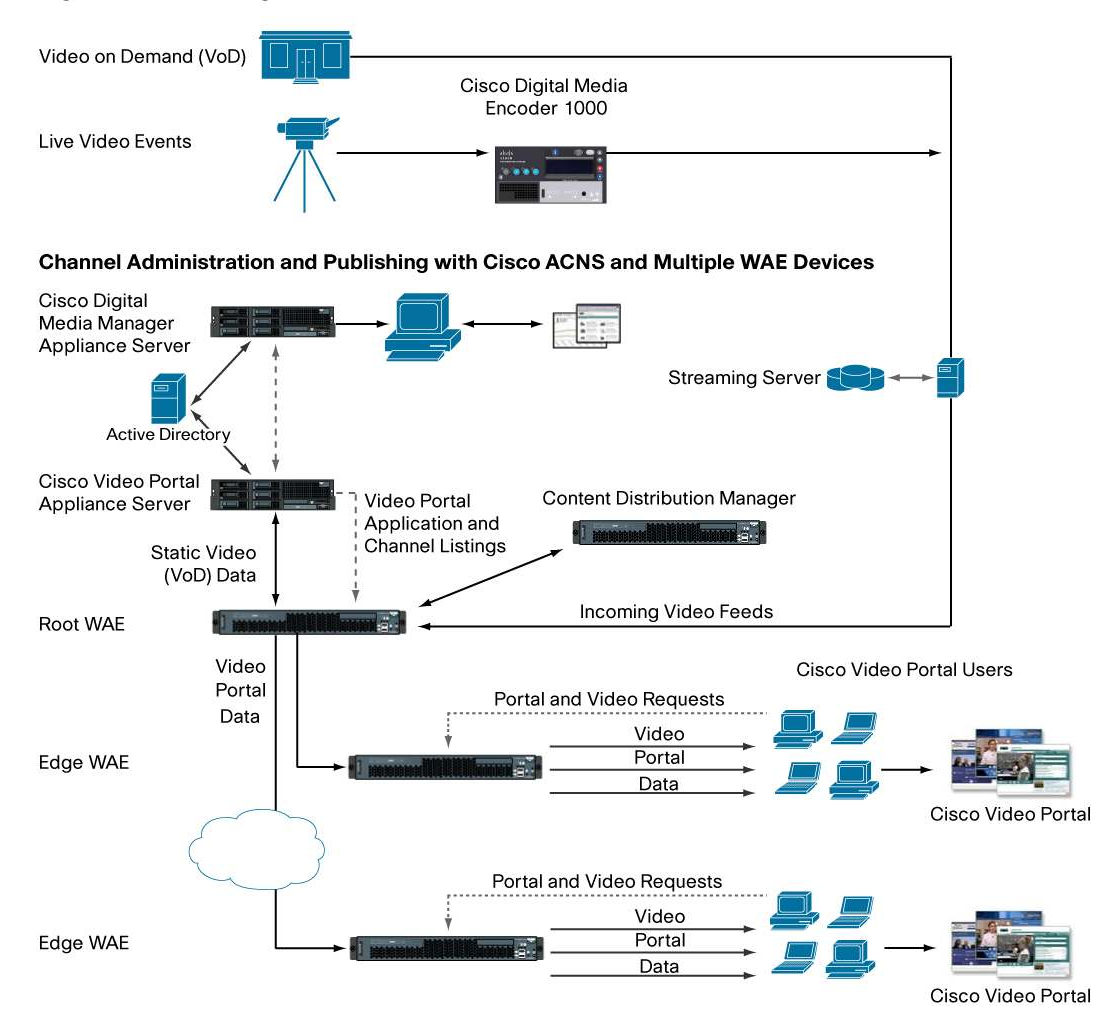

**Note:** All items in the figure identified in blue are general equipment that you would normally find in a digital media deployment and are not sold by Cisco.

### Cisco Digital Media System and Cisco ACNS Software without Streaming Server

As shown in Figure 9, the Cisco WAE can also be deployed as a Windows Media Services (WMS) unicast publishing point so that it acquires a single stream from a DME and republishes the stream for client consumption (Windows Media Technologies [WMT] license required). The Cisco WAE splits the single stream to provide a separate unicast stream for each client request locally.

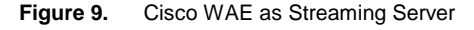

#### **Digital Media Encoding**

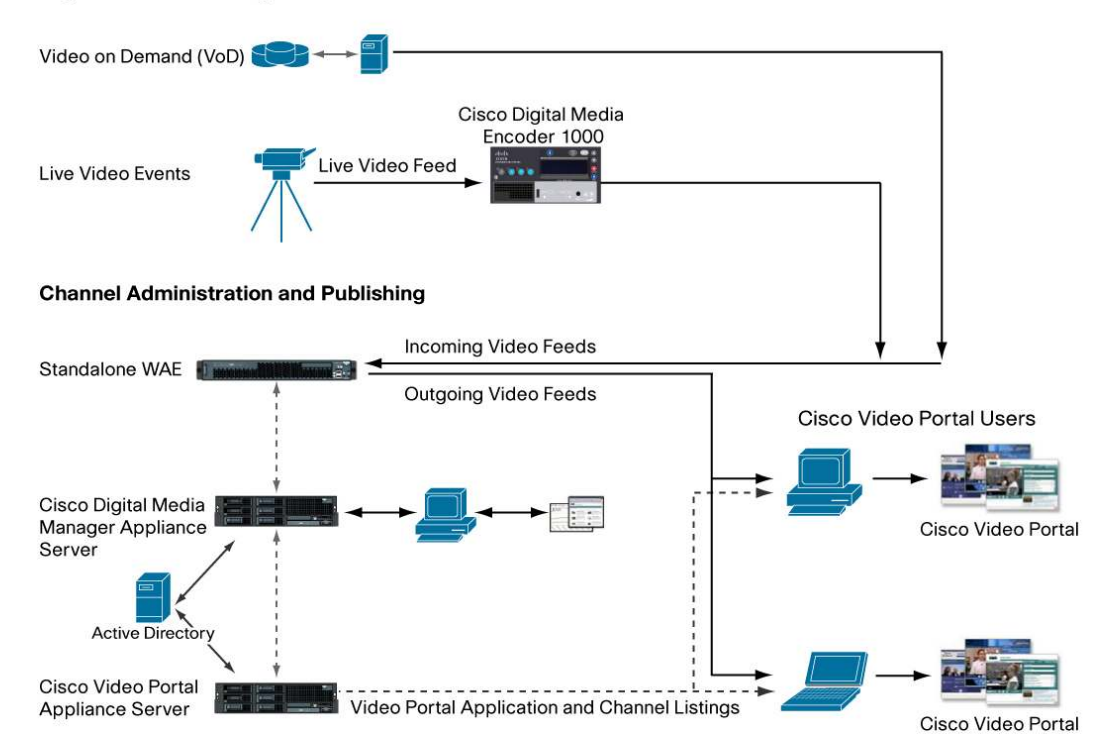

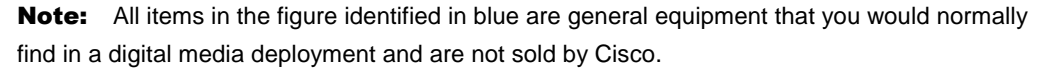

To enable WMT, configure your WAE using the following commands:

- wmt license-key installed
- wmt accept-license-agreement
- wmt enable
- wmt max-concurrent-sessions 2500

A broadcast alias with any name can be created in the CDM GUI or on the Cisco WAE itself with this command-line interface (CLI) command:

• wmt broadcast alias-name DME source http://10.83.195.152:6901/.

This command defines that we are using the broadcast alias name DME 1000 and it is pointing to our Cisco DME 1000 encoder at the IP address 10.83.195.152.

This command instructs the Cisco WAE to acquire a single stream from the DME at address 10.83.195.152 on port 6901 so that the DME has to handle only a single client stream from the Cisco WAE. We then configure our pull configuration on the DMM to point to this defined broadcast alias. This configuration is accomplished under the DMM->Encoders->Encoders and Pull Configurations menu (Figure 10).

| cisco [               | Digital Media Manager                                                                                                    | н |
|-----------------------|----------------------------------------------------------------------------------------------------|---|
| Dashboard S           | etup Users Video Portal Video Portal Reports Encoders My Profile                                                                                                    |   |
| Encoder Dashboa       | ard Encoders and Pull Configurations Push Configurations Encoding Formats Transcoding                                                                                                    |   |
| ENCODERS » ENCO       | DERS AND PULL CONFIGURATIONS                                                                                                    |   |
| Encoders and Pu       | Add a New Encoder  MIS2000                                                                                                    |   |
|                       | Default Encoder Input Settings *  * These encoder input settings will automatically be used when "Use Default Streaming Settings" is selected on the Video Part page. Video Input Composite (RCA) Audio Input Unbalanced (RCA) Video Input Standard NTSC_M (US) Windows Media Streaming Server Configurations |   |
|                       | This encoder defaults to       Push        Pull mode         Pull Configurations       test only (encoder-direct, port 6990)       Edit       Clone       Delete       Add a Pull Configuration         Save this Encoder       Remove this Encoder                                                           |   |
| @ 2002-2008, Cisco Sy | stems, Inc. All rights reserved. <u>Warranty and End-User License Agreement</u>                                                                                                    |   |

Figure 10. Encoders and Pull Configurations

Under the Windows Media Streaming Server Configuration, click the Add a Pull Configuration button and fill in the fields to point to your Cisco WAE broadcast alias. Click the Save Pull Configuration and then the Close button. Finally, click the Save this Encoder button to save this pull configuration in the profile of this encoder (Figure 11).

|              |                                                       | Video Portal Reports Encoders My Profile                                                                                                    |            |
|--------------|-------------------------------------------------------|----------------------------------------------------------------------------------------------------|------------|
|              |                                                       | gurations Push Configurations Encoding Formats Transcoding                                                                                     |            |
| ICODERS » EN | CODERS AND PULL CONFIGURATIONS                        |                                                                                                    |            |
| ncoders and  | Pull Configurations                                   |                                                                                                    |            |
|              | Search Clear<br>Below is the current list of Encoders | Successfully saved 'DM\$2000'                                                                                                    |            |
|              | Add a New Encoder  OMS2000                            | Encoder IP Address/Hostname Userid (optional) Password (optional)                                                                              |            |
|              |                                                       | 172.169.0.19<br>Discover Encoder                                                                                                    |            |
|              |                                                       | Encoder Name<br>DMS2000                                                                                                    |            |
|              |                                                       | Encoder Description                                                                                                    |            |
|              |                                                       | Add/Edit a Pull Configuration                                                                                                    |            |
|              |                                                       |                                                                                                    |            |
|              |                                                       | Please Enter a New Pull Configuration  Ining Settings' is selected on the Video  News                                                          | Part page. |
|              |                                                       | WARE Encoder Port<br>WAE Number<br>7000                                                                                                    |            |
|              |                                                       | (Range 6000-7000<br>recomended)                                                                                                    |            |
|              |                                                       | Streaming Server URL<br>htsp://192.163.0.25/DME                                                                                                |            |
|              |                                                       | Set as a default format *                                                                                                    |            |
|              |                                                       | * If selected, this Pull Configuration will automatically be used<br>when "Use Default Streaming Settings" is selected on the Video Part page. | n          |
|              |                                                       | Save Pull Configuration Close                                                                                                    |            |

Figure 11. Save Encoder Button

The Cisco WAE then republishes the live stream so that clients or other Cisco WAEs that send requests to rtsp://10.83.195.158/DME receive a separate unicast stream from the Cisco WAE. In this case, the Cisco WAE replaces a WMS publishing point.

To test your live feed through the WAE, follow the steps in setting up a live event through the DMM, which you can find in the DMM User Guide, and select your pull configuration defined in the previous steps.

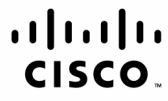

Americas Headquarters Cisco Systems, Inc. San Jose, CA Asia Pacific Headquarters Cisco Systems (USA) Pte. Ltd. Singapore Europe Headquarters Cisco Systems International BV Amsterdam, The Netherlands

Cisco has more than 200 offices worldwide. Addresses, phone numbers, and fax numbers are listed on the Cisco Website at www.cisco.com/go/offices.

CCDE, CCENT, Cisco Eos, Cisco Lumin, Cisco Nexus, Cisco Stadium/Vision, the Cisco logo, DCE, and Welcome to the Human Network are trademarks.: Changing the Way We Work, Live, Play, and Learn is a service mark: and Access Registrar, Aironet, AsyncoS, Bringing the Meeting To You, Catalyst, CCDA, CCDP, CCIE, CCIP, CCNA, CCNP, CCSP, CCVP, Cisco, the Cisco Certified Internetwork Expert logo, Cisco IOS, Cisco Press, Cisco Systems, Catalyst, CCDA, CCDP, CCIE, CCIP, CCNA, CCNP, CCSP, CCVP, Cisco, the Cisco Certified Internetwork Expert logo, Cisco IOS, Cisco Press, Cisco Systems, Catalyst, CCDA, CCDP, CCIE, CCIP, CCNA, CCNP, CCSP, CCVP, Cisco, the Cisco Certified Internetwork Expert logo, Cisco IOS, Cisco Press, Cisco Systems, Catalyst, CCDA, CCDP, CCIE, CCIP, CCNA, CCNP, CCSP, CCVP, Cisco, the Cisco Certified Internetwork Expert logo, Cisco IOS, Cisco Press, Cisco Systems, IP, Follow Me Browsing, FormShare, GigaDrive, HomeLink, Internet Quotient, IOS, iPhone, IQ Expertise, the iQ logo, iQ Net Readiness Scorecard, iQuick Study, IronPort, the IronPort logo, LightStream, Linksys, MediaTone, MeetingPlace, MGX, Networkers, Networking Academy, Network Registrar, PCNow, PIX, PowerPanels, ProConnect, ScriptShare, SenderBase, SMARTnet, Spectrum Expert, StackWise, The Fastest Way to Increase Your Internet Quotient, TransPath, WebEx, and the WebEx logo are registered trademarks of Cisco Systems, Inc. and/or its affiliates in the United States and certain other countries.

All other trademarks mentioned in this document or Website are the property of their respective owners. The use of the word partner does not imply a partnership relationship between Cisco and any other company. (0805R)

Printed in USA

C11-364973-04 06/08